# INSCHRIJVEN SPELERS DOOR VERENIGING TOERNOOICOÖRDINATOR

(let op: de voorbeelden zijn niet allemaal over de ZHK)

#### Druk op 3 stipjes rechtsboven in de NTTB App

| NTTB                                                                                               | <b>→</b> | Menu sluiten                |
|----------------------------------------------------------------------------------------------------|----------|-----------------------------|
| ▼ Berichten                                                                                        | Â        | Home                        |
| <b>17-01-2025</b><br>EK Teams van 21 t/m 25 jan<br><b>13-01-2025</b><br>Ook in 2024 een ledengroei |          | Ledenpas<br>Scorebord       |
| ▼ Zoek competitie of to                                                                            | •        | Ledengegevens<br>Oefeningen |
| LANDELIJK                                                                                          |          | Toernooiregistraties        |
| NOORD                                                                                              | mil      | NTTB                        |
| HOLLAND-NOORD                                                                                      | \$       | Instellingen                |
| - 2025 +                                                                                           | Þ        | Нејр                        |
| Zoek een speler                                                                                    |          |                             |
| Zoek een vereniging c                                                                              |          |                             |
| Zoek een vereniging o                                                                              |          | STUUR EEN VRAAG             |
|                                                                                                    |          |                             |
| wedstrijden cl                                                                                     |          |                             |

### Klik op Toernooiregistraties

| NTTB                                          | TOERNOOIREGISTRATIES                        | ← :             |
|-----------------------------------------------|---------------------------------------------|-----------------|
|                                               | Salamanders                                 |                 |
| ► REGIOKAMPIOENSCHAPPE                        | N WEST (ZHK) 2025                           |                 |
| TOERNOOI ONDERDELEN:                          |                                             |                 |
| Senioren C Top D [4/0/0]                      |                                             |                 |
| Senioren Dubbel CD [4/0/0]                    |                                             |                 |
| ► Toptoernooi [4/0/0]                         |                                             |                 |
| ► Toptoernooi Dubbel [4/0/0]                  |                                             |                 |
| ► REGIOKAMPIOENSCHAPPE                        | N WEST (ZHK) 2025                           |                 |
| TOERNOOI ONDERDELEN:                          |                                             |                 |
| D Enkelspel (en Dames B)                      | [7/0/0]                                     |                 |
| D Dubbel [7/0/0]                              |                                             |                 |
| E Enkelspel (en Dames C)                      | [8/0/0]                                     |                 |
| E Dubbel [8/0/0]                              |                                             |                 |
| F Enkelspel (en Dames D)                      | [22/0/0]                                    |                 |
| F Dubbel [22/0/0]                             |                                             |                 |
| ► G Enkelspel (en Dames E)                    | [11/0/0]                                    |                 |
| ► G Dubbel [11/0/0]                           |                                             |                 |
| ► REGIOKAMPIOENSCHAPPE                        | N WEST (ZHK) 2025                           |                 |
| TOERNOOI ONDERDELEN:                          |                                             |                 |
| Onder-23 [8/0/0]                              |                                             |                 |
| Dubbel 023 [8/0/0]                            |                                             |                 |
| Jongens 011 en 013 [15/0/0]                   |                                             |                 |
| Jongens 015 - 019 [12/0/0]                    |                                             |                 |
| Meisjes 011 en 013 [1/0/0]                    |                                             |                 |
| Meisjes 015 - 019 [7/0/0]                     |                                             |                 |
| Dubbel jeugd [35/0/0]                         |                                             |                 |
| - OPMERKINGEN<br>Hier kunt u extra informatie | plaatsen voor de toernooiorganisatie over u | w inschrijving. |

1. Selecteer toernooi(en),

INSCHRIJVEN

17

- 2. Selecteer onderdelen **v**,
- 3. Selecteer speler(s) 🛸,

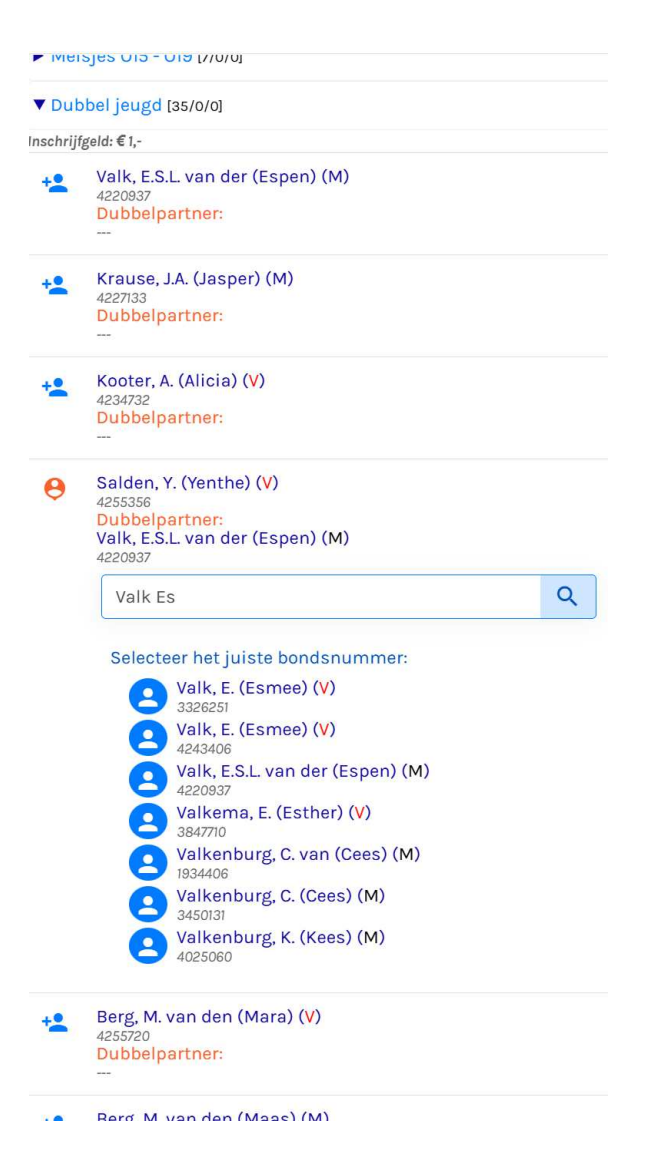

4. Geef dubbelpartner op

(leeg laten voor dubbelpartner op aanvraag)

- 5. Geef zo nodig speciale wensen op,
- 6. Klik op INSCHRIJVEN

| NTTB     | TOERNOOIREGISTRATIES                                                                                                    | ÷ : |
|----------|----------------------------------------------------------------------------------------------------|-----|
| ► JRL    | Registratiebevestiging X                                                                                                    |     |
| TOERN    |                                                                                                    |     |
| V JRL    | deen inschrijvingen                                                                                                    |     |
| Deein    | JRLT DEN HAAG A 2025                                                                                                    | ř.  |
| Toern    | Meisjes 015:                                                                                                    |     |
| Insch    | Salden, Y. (Yenthe) (V) 15,-<br>4255356                                                                                                    |     |
|          | te betalen: €15,-                                                                                                    |     |
| TOERN    | Nadat u op de knop 'Betalen' hebt geklikt, ontvangt u een e-mail met deze lijst<br>en een link naar de betaalpagina. Als u op deze link klikt, wordt u doorgestuurd |     |
| ▼ Me     | naar de betaalpagina. U kunt deze link ook naar lemand anders sturen om de<br>betaling uit te voeren (bijv. vernigingspenningmeester).                              |     |
| Inschrij | BETALEN                                                                                                    |     |
| -        |                                                                                                    |     |
| Hier I   |                                                                                                    | 11  |
|          |                                                                                                    |     |
|          | INSCHRIJVEN                                                                                                    |     |
|          |                                                                                                    |     |

## Indien akkoord, klik op BETALEN.

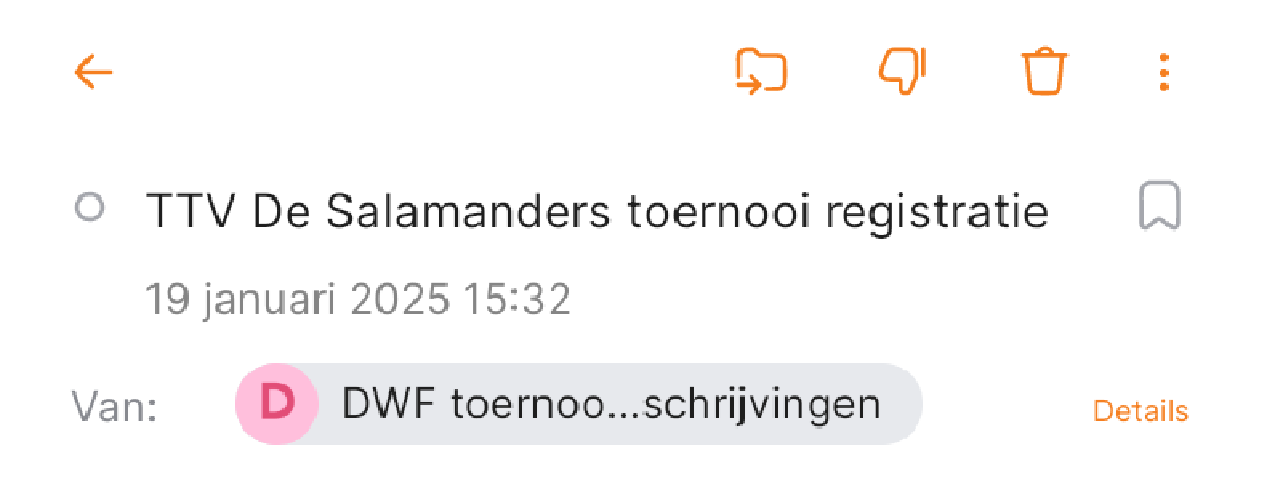

INSCHRIJVINGEN:

JRLT Den Haag A 2025 Meisjes O15: - Salden, Y. (Yenthe) - €15.00

Opmerkingen:

#### Gebruik deze link om te betalen:

https://www.nttb-ranglijsten.nl/extra/dwf\_tintc.php? user=3054430&kev=brWsDGq6BR7-

In uw mail ontvangt u een betaalverzoek. Deze kunt u zelf betalen of naar de penningmeester van uw vereniging sturen. Pas na de betaling is de inschrijving definitief, dus zorg s.v.p. voor snelle betaling.